## How to Trim Videos with VSDC Free Video Editor

1) Start a new project and select an HD option:

|                                                                                                    |                                        |                | VSDC Video Editor   |                             |                           |                            | _ 🗆 ×          |
|----------------------------------------------------------------------------------------------------|----------------------------------------|----------------|---------------------|-----------------------------|---------------------------|----------------------------|----------------|
| Projects Scenes Edit View Edit                                                                                                    | or Export project Too                  | ols Activation |                     |                             |                           |                            | 🔺 🛱 Options 💧  |
| New Open Save Save as Close Clo<br>project project project project project project project project project                                                                                                    | se all<br>gjects scene project         |                |                     |                             |                           |                            |                |
| 関 VSDC Video Editor ® F                                                                                                    | <sup>-</sup> ree Edition <sup>v5</sup> | 5.7.3.644      |                     |                             |                           | Upgrade                    | to Pro version |
| START PROJECT NOW                                                                                                    | Import content                         | Video capture  | Screen capture      |                             |                           | RECENT FILES               | 🖿 Browse       |
| GET TO KNOW TOP FEATURES                                                                                                    |                                        |                |                     |                             |                           | 100                        |                |
|                                                                                                    |                                        | 0              |                     |                             |                           |                            |                |
| Video effects UHD&HD                                                                                                    |                                        |                |                     |                             |                           |                            |                |
| Quick color correct. 2k and 4k support,<br>styles, pro filter, adjustable output<br>transparency and resolution, framerate,<br>transformation effects, birrate, video and<br>704 dynamic audio codecs<br>transitions |                                        |                |                     |                             |                           |                            |                |
|                                                                                                    |                                        |                | Position 00:00:00.0 | 00 Start selection: 00:00:0 | 0.000 End selection 00:00 | 00.000 Zoom To Screen 100% | ⊜€ "           |
| <u>к</u>                                                                                                    |                                        |                |                     |                             |                           |                            |                |

| Project's setti | ngs                       | _           | _     | _         |           | x        |
|-----------------|---------------------------|-------------|-------|-----------|-----------|----------|
| Project title   | Project 1                 |             |       |           |           |          |
| Author          |                           | Publisher   |       | Date      | 1/10/2017 | •        |
| Copyright       |                           | Description |       |           |           |          |
|                 |                           | -           |       | _         | [         |          |
| Resolution      | HD 1280x720 pixels (16:9) | Width       | 1,280 | Frequency | 44100 Hz  | <b>•</b> |
| Framerate       | 30 fps 💌                  | Height      | 720   | Channels  | Stereo    | -        |
| Background      | Color                     | Opacity     | 100   |           |           |          |
|                 |                           |             |       | Finish    | Cance     |          |

2) Drag and drop video file (MP4, WMV, etc.) into the window to load it into the project:

|                   |               |                            |                          | VSDC Video Editor - Project 1                                      | ×                                       |   |
|-------------------|---------------|----------------------------|--------------------------|--------------------------------------------------------------------|-----------------------------------------|---|
| Projects          | Scenes Ed     | lit View Editor Export     | project Tools Activation |                                                                    | n 🏟 Options                             | 0 |
| 20                |               |                            |                          |                                                                    |                                         |   |
| New Open          | Save Save     | e as Close Close all Previ | ew Export                |                                                                    |                                         |   |
| project project   | project proje | ect project projects scer  | e project                |                                                                    |                                         |   |
| L                 | Pi            | roject's managing          |                          |                                                                    |                                         |   |
| Projects explorer | Ψ×            | 👯 🖞 🗋 🗙 OIS C 🚚            | 이에)수 사실 패럽 비행            | i ( + + + +   @ @ ,   = 🛱 🏹 🛄 🖉 🗁 🖳                                | Properties window 4                     | × |
| Project 1         |               |                            |                          |                                                                    | ▲ 2↓                                    |   |
|                   |               | <b>2</b>                   |                          |                                                                    | Gene settings                           |   |
|                   |               |                            |                          |                                                                    | Description                             |   |
|                   | ł             |                            |                          |                                                                    | Enabled Yes                             |   |
|                   |               | Duese and due              |                          |                                                                    | Manual created No                       |   |
|                   |               | Drag and dro               | op file nere:            |                                                                    | Scene's duration                        |   |
|                   |               |                            |                          |                                                                    | Duration (ms) 00:00:05.000              |   |
|                   |               | T                          |                          |                                                                    | Duration (fram 150                      |   |
|                   |               | SUB                        |                          |                                                                    | Background color                        |   |
|                   |               | Ð                          |                          |                                                                    | Use project co Yes                      | - |
|                   |               | 7                          |                          |                                                                    | Transparent le 100                      |   |
|                   |               | 4                          |                          |                                                                    | Audio volume (dB 0.0                    |   |
|                   |               | 8                          |                          |                                                                    |                                         |   |
|                   |               |                            |                          |                                                                    |                                         |   |
|                   |               |                            |                          |                                                                    |                                         |   |
|                   |               | 3428                       |                          |                                                                    | · · · · · · · · · · · · · · · · · · ·   |   |
|                   |               |                            |                          |                                                                    | >                                       |   |
|                   |               | "[:€, €, @, ⊝⊽             |                          | ₩ ₩ 4 ▶ ₩ []] [] [] [] [] [] ₩ ₩]                                  |                                         |   |
|                   |               | Scene 0                    |                          |                                                                    |                                         |   |
|                   |               |                            |                          |                                                                    |                                         |   |
|                   |               |                            | 00:00.600                | 00:01.200 00:01.800 00:02.400 00:03.000 00:03.600 00:04.200        | 00:04.800 00:05.400                     |   |
|                   |               | ○ [] [ Com   ] ] [ Lay     | ers                      |                                                                    |                                         |   |
|                   |               |                            |                          | There are no items to show.                                        |                                         |   |
|                   |               |                            |                          |                                                                    |                                         |   |
|                   |               |                            |                          |                                                                    |                                         |   |
|                   |               |                            |                          |                                                                    |                                         |   |
|                   |               |                            |                          |                                                                    |                                         |   |
| Projects ex       | Obiects ex    | 4                          |                          |                                                                    |                                         |   |
|                   |               |                            |                          | Position: 00:00:00 000 Start selection: 00:00:00 000 End selection | 00:00:00 000 Zoom To Streen 46% 🕀 🔽 🕂 🕀 |   |
|                   |               |                            |                          | rostion colored Statt Stretton. 00.00.000 End Stretton             |                                         |   |

3) In the Projects explorer in the left nav menu double-click video "Scene" and then click on the video within the scene listing. This will then display editing tools in the right nav block:

|                                                            | VSDC Vídeo Editor - Project 1                                                                                                    | _ <b>_</b> ×                                                                                                    |
|------------------------------------------------------------|----------------------------------------------------------------------------------------------------|----------------------------------------------------------------------------------------------------|
| Projects Scenes Edi                                        | : View Editor Export project Tools Activation                                                                                                    | ^ 🔅 Options 🕦                                                                                                    |
| New Open project project Save Save Project Project Project | s Close Close all Preview Export<br>seed: smarships                                                                                                    |                                                                                                    |
| Projects explorer # ×                                      | ※ ① <mark>[] × O ( 5 ) ,</mark> [] 는 과 파 노 사 등( ) ( ) ( 수 수 수 ) ( ) 은 <b>( )</b> , [] ( ) ( 가 O ( ) ) ( ) ( ) ( ) ( ) ( ) ( ) ( ) ( )                                                                                                    | Properties window # ×                                                                                                    |
| Scene 0                                                    | Liberty Partnerships<br>Program(LPP)<br>2017-2022<br>AvthoUncEntRit Ge<br>suspines are operation<br>and he perspective by 211111<br>settingers 1 2005<br>Scrie 0<br>X0 0 0208.000 04:16.000 06:32.000 10:40.000 12:40.000 15:12.000 21:20.000 23:28.000 25:38<br>0 Bend V 1 III Web 2017/LPP RPP Webmar-20170105 1933-1_1 | Image: State State     Scene settings       Title     Scene 0       Bescription     Emabled       Image: Scene 1     Scene 1       Image: Scene 2     Scene 2       Daration (ms)     00:23.233       Duration (ms)     00:23.233       Duration (ms)     00:20.233       Duration (ms)     00:23.233       Duration (ms)     00:23.233       Duration (ms)     00:23.233       Duration (ms)     00:23.233       Duration (ms)     00:23.233       Duration (ms)     00:23.233       Duration (ms) |
| Cojects ex                                                 |                                                                                                    |                                                                                                    |
|                                                            | Position 00:00:26:468 Stan Selection: 00:00:0000 End selection 00:00:00 Zoom to screet                                                                                                    |                                                                                                    |

| Projects Scenes Edit View Ed                                                                                    | tor Export project Taols Activation                                                              |                                                                                                    | ∧ ✿ Options                                                                                       |
|----------------------------------------------------------------------------------------------------|--------------------------------------------------------------------------------------------------|----------------------------------------------------------------------------------------------------|---------------------------------------------------------------------------------------------------|
| ew Open Save Save as<br>ject project project project project Project Save Save as                               | ste all Preview Export<br>ojects scene project                                                   |                                                                                                    |                                                                                                   |
| ts explorer 🕴 🛪 📋 🛄 🗙 🕯                                                                                         | 5 0 1 1 日本 2 2 2 1 日本 2 2 2 1 日本 2 2 2 2 1 日本 2 2 2 2 2 1 日本 2 2 2 2 2 2 2 2 2 2 2 2 2 2 2 2 2 2 |                                                                                                    | Properties window 9 ×                                                                             |
| Some 0                                                                                                    |                                                                                                  |                                                                                                    | ~ 20 2+                                                                                           |
| Call Video: 2017 DPP RPP Webma                                                                                  |                                                                                                  |                                                                                                    | Common settings                                                                                   |
| Click                                                                                                    | -NYSED Uberty                                                                                    | Partnerships<br>Program(LPP)                                                                                                    | Copect name 2017 LPP RFP W<br>Copect name 2017 LPP RFP W<br>Composition mode Blend<br>Coordinates |
| -                                                                                                    |                                                                                                  | 2017-2022                                                                                                    | Left 0.000                                                                                        |
| •                                                                                                    |                                                                                                  |                                                                                                    | Top 0.000                                                                                         |
| 12                                                                                                    |                                                                                                  | UNCEMENT OF                                                                                                    | Height 720.000                                                                                    |
| m                                                                                                    | FUNDING                                                                                          | OPPORTUNITY                                                                                                    | Set the same size as the parent has                                                               |
| 0                                                                                                    |                                                                                                  |                                                                                                    | Object creation time                                                                              |
|                                                                                                    |                                                                                                  | H9806917-005                                                                                                    | Time (ms) 00:00:00.000                                                                            |
| 100                                                                                                    |                                                                                                  | and a state of the state of the | Lock to parent No                                                                                 |
| 1                                                                                                    | ALL SHE MAN                                                                                      | and by 2013/17                                                                                                    | Object drawing duration                                                                           |
| 2                                                                                                    | Pouth, For our                                                                                   |                                                                                                    | Duration (ms) 00:23:28.233                                                                        |
|                                                                                                    |                                                                                                  |                                                                                                    | Duration (train 42247                                                                             |
| 12                                                                                                    |                                                                                                  |                                                                                                    | Video object settings                                                                             |
|                                                                                                    |                                                                                                  |                                                                                                    | Video 2017 LPP RFP W                                                                              |
| 1 to a co                                                                                                    |                                                                                                  | and the second second second second second second second second second second second second second second second                                                                                                    | Resolution 1440; 768                                                                              |
| 10,0,0                                                                                                    | (+) [-] [-] Preview - 144 44 4 > 1                                                               | <ul> <li>M [1] [2 [2] (20 N) [2 [2] [2] [2] [2] [2] [2] [2]</li> </ul>                                                                                                    | Set the original size                                                                             |
| Scene 0                                                                                                    | Video: 2017 LPP RFP Webinar-20170106 1933-1_1                                                    |                                                                                                    | Set the source duration                                                                           |
|                                                                                                    | 0 Do 0208 000 04:16 000 06:24 000                                                                | 09-12 000 10-40 000 12-48 000 14-56 000 12-04 000 19-12 000 21-20 000 21-20                                                                                                    | Cutting and splitting                                                                             |
| 01910.00                                                                                                    | Existence Contractor and a second second                                                         |                                                                                                    | + + + + + + + + Cut borders 0; 0; 0; 0; 0                                                         |
| Contraction of the second second second second second second second second second second second second second s |                                                                                                  |                                                                                                    | Crop borders                                                                                      |
| CO Blend                                                                                                    | Will Mideo 2017 LPP RFP Webinar-2017010                                                          | 6 1933-1_1                                                                                                    | Speed (%) 100                                                                                     |
|                                                                                                    |                                                                                                  |                                                                                                    | 😥 Sound stretching Tempo change                                                                   |
|                                                                                                    |                                                                                                  |                                                                                                    | Stretch video No                                                                                  |
|                                                                                                    |                                                                                                  |                                                                                                    | Resize mode Linear interpolat.*                                                                   |
|                                                                                                    |                                                                                                  |                                                                                                    |                                                                                                   |
| Charles and I Charles and                                                                                       |                                                                                                  |                                                                                                    |                                                                                                   |

4) To clip or remove sections of video click on "Cut Region" and then set markers...then "Add Area of Deleting" and "Apply Changes." More than one cut region can be added before applying.

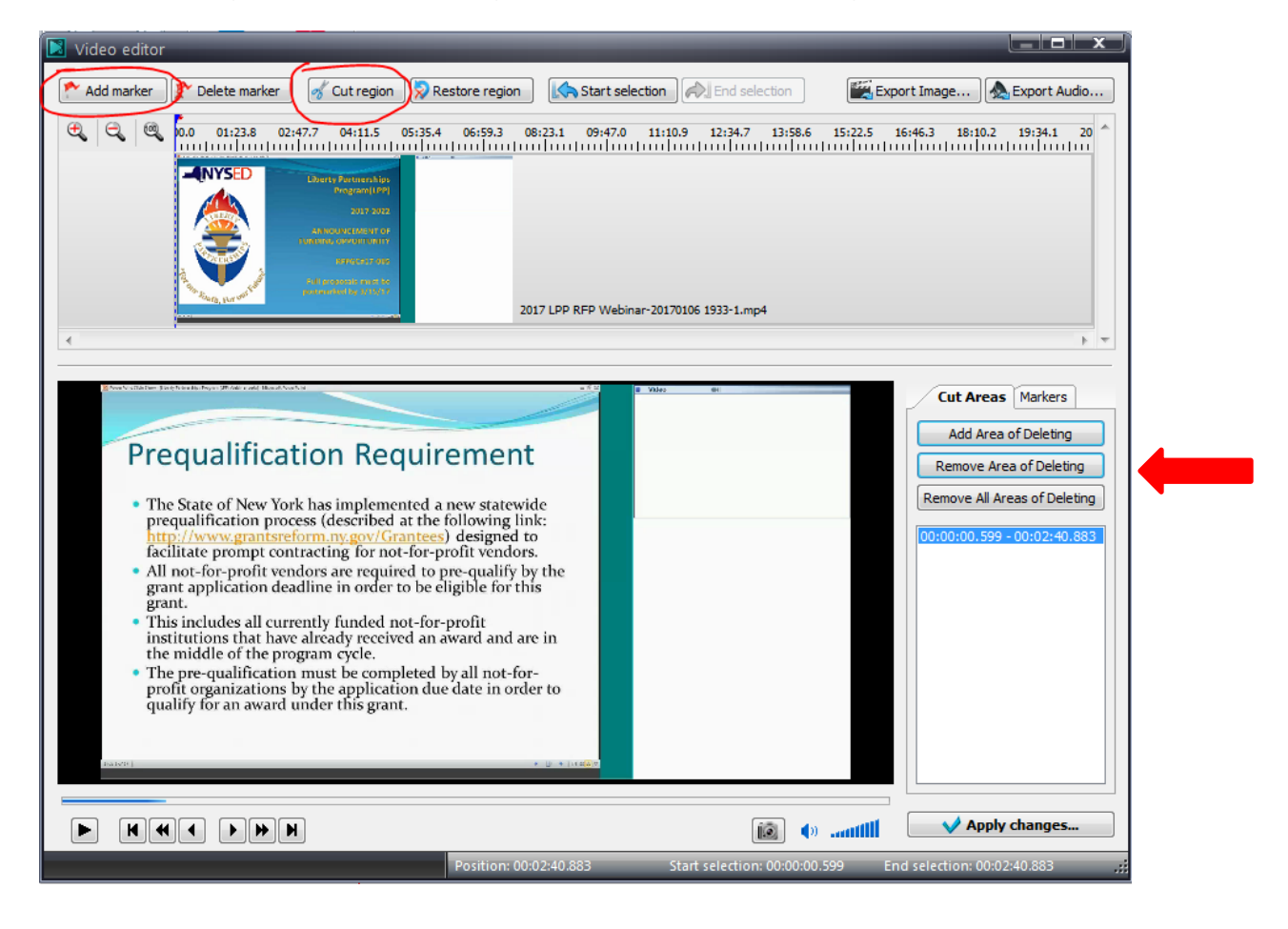

5) To crop click on "Crop borders":

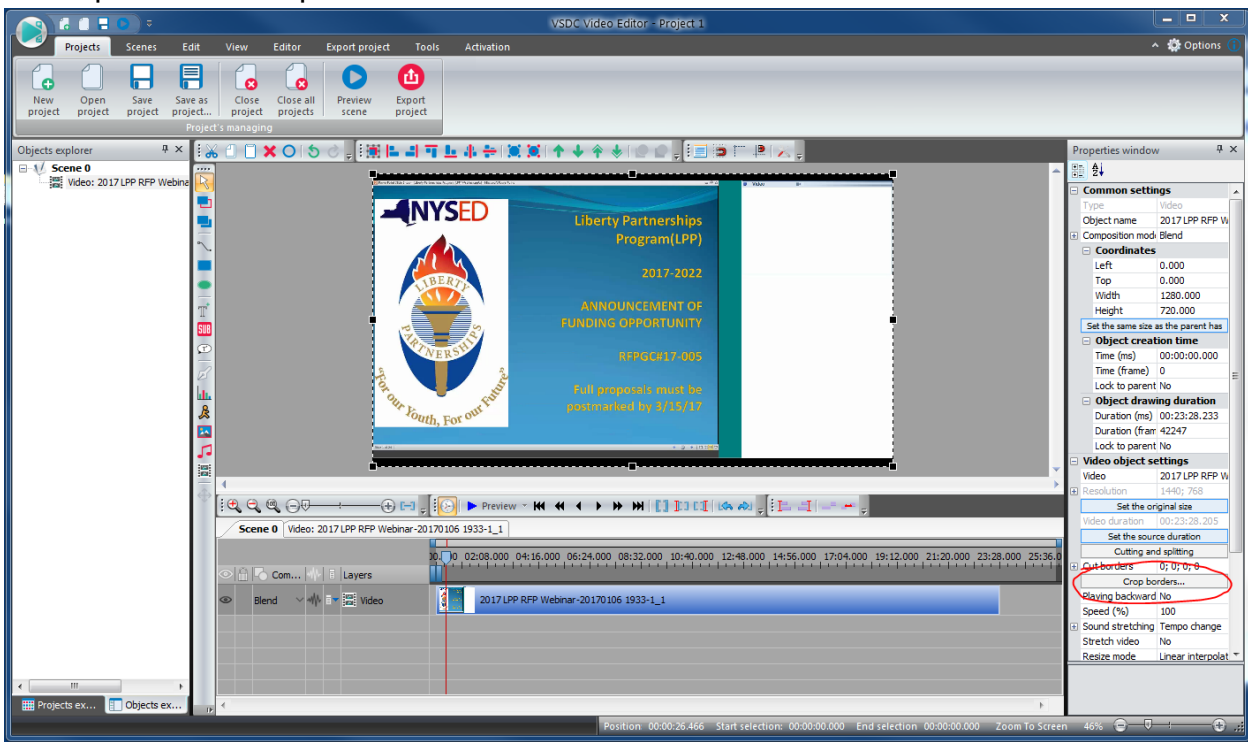

## Adjust crop area and hit ok:

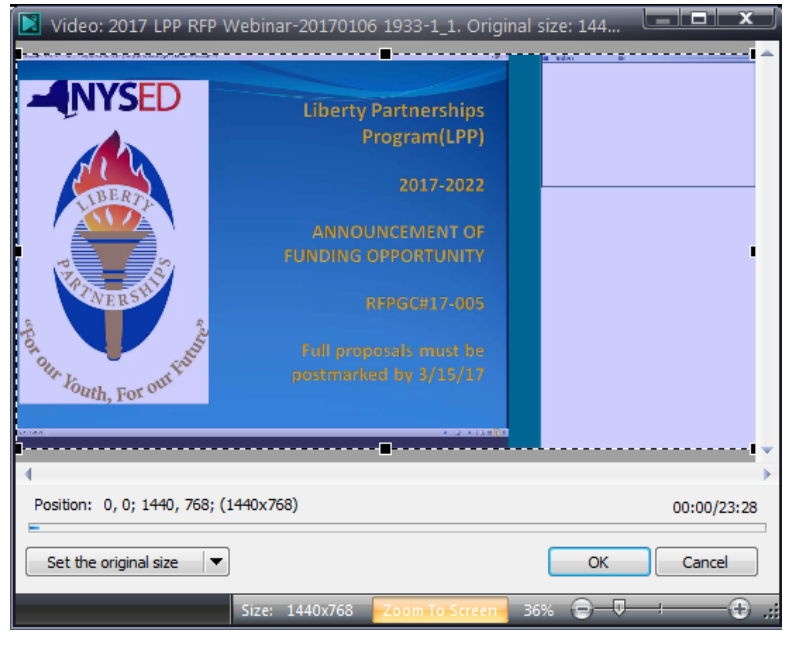

## **Audio Level**

The audio level can also be boosted from here. Adjust as needed (target volume should be 23 dB but adjust as needed – this control adds or subtracts volume to the current volume level):

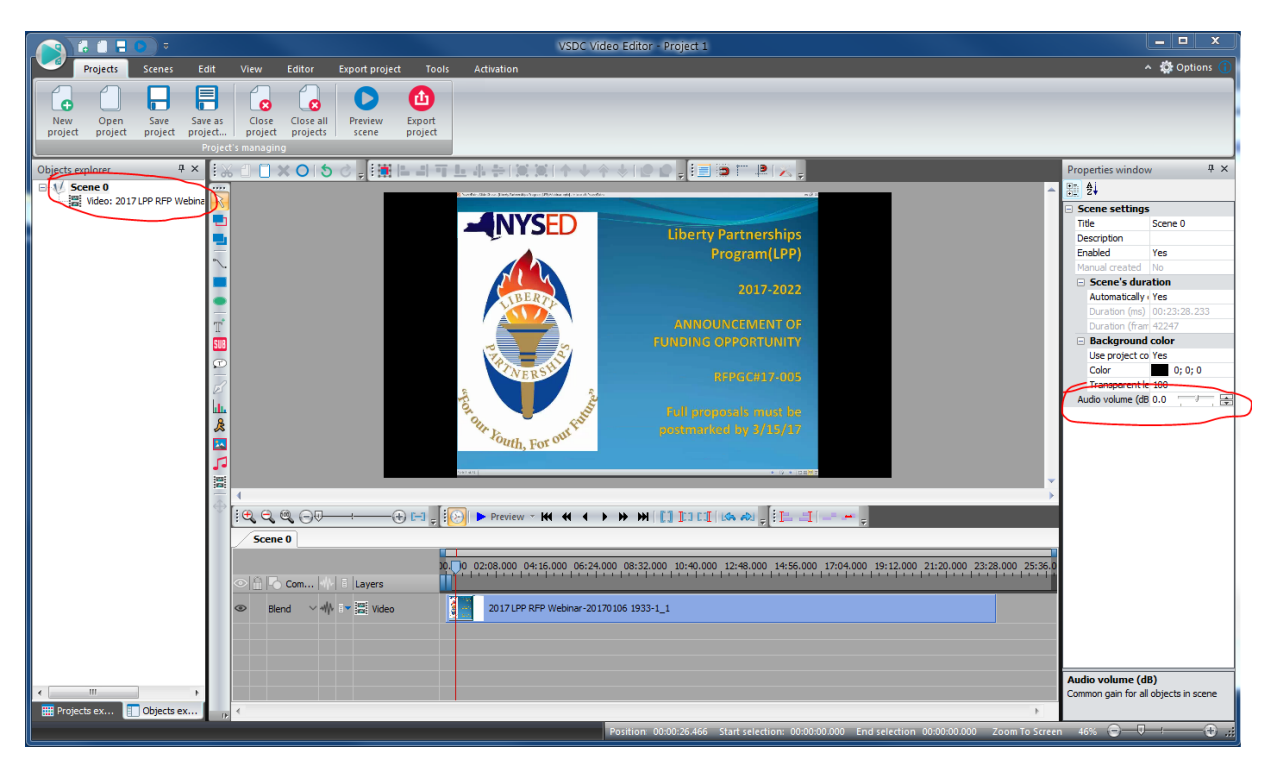

6) Export project to video file:

|                                                                                                    | VSDC Video Editor - Project 1                                                          | _ <b>_</b> ×                                                                                                    |
|----------------------------------------------------------------------------------------------------|----------------------------------------------------------------------------------------|----------------------------------------------------------------------------------------------------|
| Projects Scenes Edit View Editor Export project                                                                                                    | Tools Activation                                                                       | ^ 🔅 Options 🕕                                                                                                    |
| New Open Save Save as Close all Preview Project project. Diget project Save as Project Save Save as Close all Preview Project save Save Save Save Save Preview Project save Save Preview Project Save Save Project Save Save Project Save Save Project Save Save Project Save Save Project Save Save Project Save Save Project Save Save Project Save Save Project Save Save Project Save Save Project Save Save Project Save Save Project Save Save Project Save Save Project Save Save Project Save Project Save Project Save Project Save Project Save Project Save Project Save Project Save Project Save Project Save Project Project Save Project Project Save Project Project P | aport<br>roject                                                                        |                                                                                                    |
| Objects explorer 7 × 1: 😹 🗇 🗙 🔿 5 🖉 🚛 🖿                                                                                                    | 리 귀 도 사 수 (정) 이 수 수 수 (정) 이 [1] [2] [2] [2] [2] [2] [2] [2] [2] [2] [2                 | Properties window 🛛 🕂 🗙                                                                                                    |
| Scene 0                                                                                                    | j Sorder (Ba Dur Jand Jandiko Ager (Phritish old i sural Sorder) and d                 | ▲ 11 24                                                                                                    |
|                                                                                                    |                                                                                        | Scene settings     The Scene 0                                                                                                    |
|                                                                                                    | Liberty Partnerships                                                                   | Description                                                                                                    |
| ~                                                                                                    | Program(LPP)                                                                           | Enabled Yes                                                                                                    |
|                                                                                                    | 2017-2022                                                                              | Scene's duration     Automatically cal Yes                                                                                                    |
| T                                                                                                    |                                                                                        | Duration (ms) 00:23:28.233<br>Duration (frames 42247                                                                                                    |
| 500                                                                                                    |                                                                                        | Background color      Use project color Yes                                                                                                    |
| ©                                                                                                    | REPGC#17-005                                                                           | Color 0; 0; 0                                                                                                    |
| B                                                                                                    |                                                                                        | Transparent leve 100<br>Audio volume (dB) 0.0                                                                                                    |
| 8                                                                                                    | Page 1 Full proposals must be                                                          |                                                                                                    |
|                                                                                                    | * Youth, For out * postmarked by 3/15/17                                               |                                                                                                    |
| 52                                                                                                    | 54 44 [ + 1/2277                                                                       |                                                                                                    |
|                                                                                                    |                                                                                        |                                                                                                    |
| <sup>↔</sup> [: €, Q, Q, ⊖, → → → :                                                                                                    | [-1] - [] [] [] Preview - [44] (4] + ) ) ] [] [] [] [] [] [] [] [] [] [] [] [] [       |                                                                                                    |
| Scene 0                                                                                                    |                                                                                        |                                                                                                    |
|                                                                                                    |                                                                                        | 5:36.0                                                                                                    |
| Com 🗤 E Layers                                                                                                    |                                                                                        |                                                                                                    |
| Ilend Video                                                                                                    | 2017 LPP RFP Webinar-20170106 1933-1_1                                                 |                                                                                                    |
|                                                                                                    |                                                                                        |                                                                                                    |
|                                                                                                    |                                                                                        |                                                                                                    |
|                                                                                                    |                                                                                        | Audio volume (dB)                                                                                                    |
| III Projects ex                                                                                                    |                                                                                        | Figure 1 and a subject of a subject of a |
|                                                                                                    | Position 00:00:26:466 Start selection: 00:00:00.000 End selection 00:00:00.000 Zoom To | Screen 46% 🕤 🛡 🕂 🏵 🛒                                                                                                    |

7) Select MPG or WMV and select Output File name:

|                                                                                                    |                                                                                                    | VSDC Video E                               | ditor - Project 1                                 |                                       |                                                                                                    |
|----------------------------------------------------------------------------------------------------|----------------------------------------------------------------------------------------------------|--------------------------------------------|---------------------------------------------------|---------------------------------------|----------------------------------------------------------------------------------------------------|
| Projects Scenes Edit                                                                                                    | View Editor Export project                                                                                                    | Conversion Tools Activation                |                                                   |                                       | ^ 🌼 Options                                                                                                    |
| PC DVD iPhone / iPod                                                                                                    |                                                                                                    | To To To To To To To To WMV MKV RM SWF FLV | Set Export<br>markers project<br>Video conversion |                                       |                                                                                                    |
| Source files                                                                                                    |                                                                                                    |                                            |                                                   | A 16:0 /DVD_MPEG1_M + Crop scale      | e: 0                                                                                                    |
| - Title: Project 1                                                                                                    |                                                                                                    |                                            |                                                   | 10:9 (DVD, MPEG1, M V Crop scale      |                                                                                                    |
| Video Track I:<br>Code: raw vide<br>Resolution: 1200/27<br>France at: 30 fps<br>Audio Track I:<br>Code: PCH sign<br>Frequency: 41100 H<br>Channels: Stereo | o<br>0 pixels Duration: 00:23:28.233 A<br>Bitrate: 884736 kbps<br>led 16-bit Hitte-endian<br>z Duration: 00:23:28.233 La<br>Bitrate: 1411 kbps | sect: -<br>sguage: Track 1                 |                                                   |                                       | Liberty Fortnerships<br>Program(LCP)<br>2017-0222<br>Antonic of execution<br>Antonic of execution<br>Antonic of execution<br>Antonic of execution<br>Antonic of execution<br>Null programs man for<br>account for the execution<br>Antonic of the execution<br>Antonic of the execution |
|                                                                                                    |                                                                                                    |                                            |                                                   |                                       |                                                                                                    |
| Output file(s): Colusers (rgill Desktop (Video<br>Profile: NTSC compatible                                                                                 | is jubert Partnersnips Program LPP RFP.mpg<br>ilgh Quality - Video: MPEG2, 4000 kbps; Audio: 1                                                 | IP2 - 224 kbps                             |                                                   |                                       | Change name     Edit profile                                                                                                    |
| File's information Additional setting                                                                                                    | 18                                                                                                    |                                            |                                                   |                                       |                                                                                                    |
| Video properties                                                                                                    | Input file                                                                                                    | Output file                                | Audio properties                                  | Input file Outp                       | ut file                                                                                                    |
| Width                                                                                                    | 1280 pixels                                                                                                    | 1280 pixels                                | Frequency                                         | 44100 Hz 44100                        | ) Hz                                                                                                    |
| Height                                                                                                    | 720 pixels                                                                                                    | 720 pixels                                 | Channels                                          | Stereo Stereo                         | 0                                                                                                    |
| Bitrate                                                                                                    | 30 ips<br>884736 kbps                                                                                                    | 29.97 Ips<br>4000 kbns                     |                                                   | PCM signed 16-bit little-endian MP2 ( | Jps<br>MPEG audio laver 2)                                                                                                    |
| Aspect                                                                                                    | -                                                                                                    | 16:9                                       | Duration                                          | 00:23:28.233 00:23                    | 3:28.233                                                                                                    |
| Codec<br>Duration                                                                                                    | raw video<br>00:23:28.233                                                                                                    | MPEG-2 video<br>00:23:28.233               |                                                   |                                       |                                                                                                    |
| oject's managing menu                                                                                                    |                                                                                                    |                                            |                                                   | Zoom To Scri                          | een 46% 😑 🕂                                                                                                    |

Select High Quality setting (Highest quality may cause video :

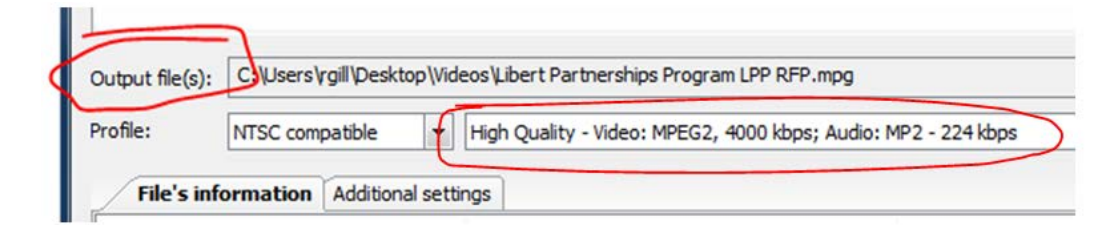

8) Click Export Project again:

| Projects Scenes Edit View Editor Export project Conversion Tools Activation                                   |                           |                            | VSDC Video Edit          | or - Project 1                |
|----------------------------------------------------------------------------------------------------|---------------------------|----------------------------|--------------------------|-------------------------------|
|                                                                                                    | Projects Scenes Edit View | Editor Export project Conv | version Tools Activation |                               |
| PC DVD iPhone / iPod Web TO TO TO TO TO TO TO TO Set Export<br>AVI MPG MOV WMV MKV RM SWF FLV markers project | PC DVD iPhone / iPod Web  | To MOV                     | To To MKV RM SWF FLV     | Set Export<br>markers project |
| Select media device Select output video format Video conversion                                               | Select media device       | Select                     | t output video format    | Video conversion              |

## And then continue...

|                                                                                                    | VSDC Video Editor - Project 1                                                                                                    | _ 🗆 X                                  |
|----------------------------------------------------------------------------------------------------|----------------------------------------------------------------------------------------------------|----------------------------------------|
| Projects Scenes Edit View Editor Export project                                                                                                    | Conversion Tools Activation                                                                                                    | 🎝 Options 🕧                            |
| Pro PVD Phone / Pod Web T To To To MPS T                                                                                                    | 2 O B 9 / 2 b 1 C                                                                                                    |                                        |
| Title: Project 1     Video Track 1:                                                                                                    | You used premium features<br>in your project:                                                                                                    |                                        |
| Codec: raw video<br>Resolution: 1280x720 pixels Duraton: 00:23:28.233 /<br>Framerate: 30 fps Bitrate: 884736 kbps<br>Audio Track 1:<br>Codec: PCH signed 16-bit little-endian<br>Frequency: 44100 Hz Duration: 00:23:28.233 /<br>Channels: Stereo Bitrate: 1411 kbps                                                                               | Aspect Langu To be able to export it make use of PRO version:                                                                                                    | 00:00/23:28<br>                        |
| Output file(s): C: Lüsers'rpill'Desktop/Wideos/Libert Partnerships Program LPP RFPmpg Profile: MTSC compatible right Quality - Video: MTEG2, 4000 kbps; Audio                                                                                                    | UPGRADE                                                                                                    | Change name  Change name  Edit profile |
| Nile's information         Additional settings           Video properties         Input file           Wideh         1280 pixels           Height         720 pixels           Framerate         30 fps           Bitrate         884736 kbps           Appect         -           Codec         raw video           Duration         00:23:28.233 | To export the project<br>To export the project<br>without premium features,<br>please, press 'Continue'<br>Woundpro-<br>11 kpps<br>Woundpro-<br>16:9<br>WEE-2 video<br>00:23:28.233 | audio layer 2)<br>33                   |
|                                                                                                    | Zoom To Screen                                                                                                    | 46% 🕤 🕂 🕀 ":                           |